## PROCEDURE DE MISE A JOUR DES PROGRAMMES CARTE VEC 50

Déconnecter l'outil de programmation VEC30 Connecter l'ordinateur à la VEC50 par l'intermédiaire du cordon et de l'interface P313 Lancer le programme VISUPC armoire sous tension Dans la fenêtre VISUPC explorer sélectionner le menu OUTIL puis FLASH VEC50

| 📴 Visu   | pc Explorer              |  |
|----------|--------------------------|--|
| Fichier  | Outils Aide              |  |
| Visupc v | Chercher un paramètre    |  |
|          | Graphiques               |  |
|          | Flash VEC50              |  |
|          | Analyse Legend           |  |
|          | Gestion des utilisateurs |  |
|          |                          |  |
|          |                          |  |
|          |                          |  |
|          |                          |  |
|          |                          |  |
|          |                          |  |
|          |                          |  |
|          |                          |  |
|          |                          |  |

Une autre fenêtre apparaît

| 🔤 Mise à jour programme         | ×          |
|---------------------------------|------------|
| Nom du fichier de mise à jour : |            |
| 🗶 Annuler                       | Programmer |

Cliquer sur le petit carré a droite de la fenêtre « nom du fichier de mise a jour «

Sélectionner l'emplacement ou se trouve le fichier de mise à jour qui doit être du type : « VEC50 xxxxxx.hex

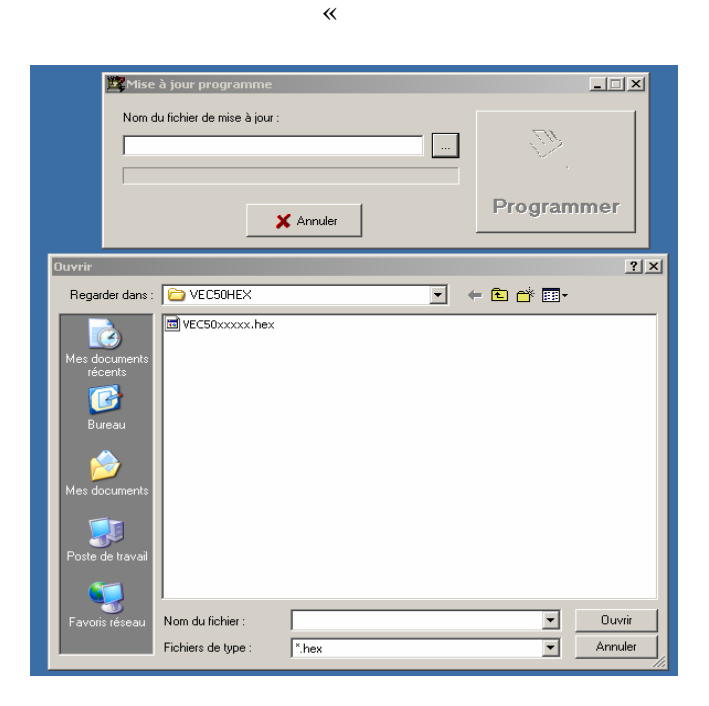

## Une fois le fichier sélectionné cliquer sur programmer suivre les instructions de la fenêtre information puis cliquer sur ok

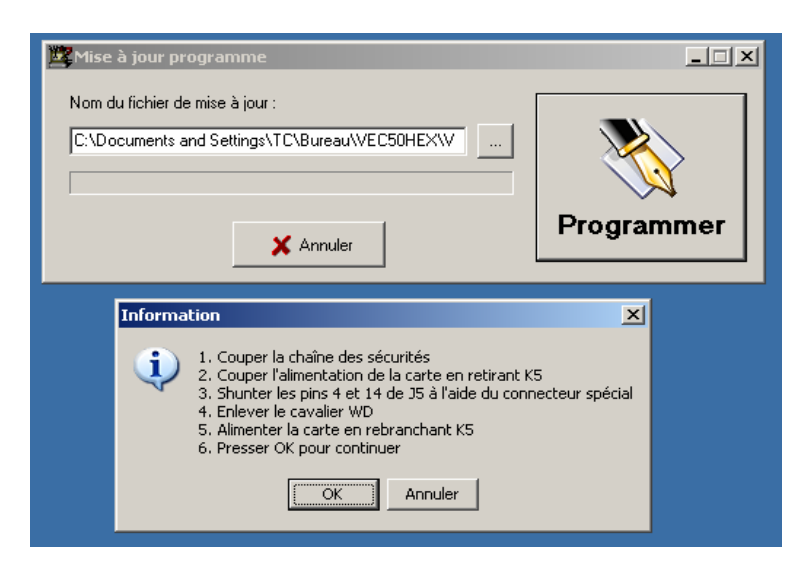

La programmation s'effectue ...

| Mise à jour programme           |            |
|---------------------------------|------------|
| Nom du fichier de mise à jour : |            |
| D:\Autinor\Vec50\vec_090107.hex |            |
|                                 | ,          |
| Programmation en cours          | Programmer |
| × Annuler                       |            |

Fin de programmation, suivre les instructions de la fenêtre information et cliquer sur ok

| Mise à jour programme                                                                                                    | _ 🗆 ×               |
|----------------------------------------------------------------------------------------------------|---------------------|
| Nom du fichier de mise à jour :<br>D:\Autinor\Vec50\vec_090107.hex                                                                                                    |                     |
| Programmation en cours                                                                                                    | Programmer          |
| Information Programmation complète 1. Couper l'alimentation de la carte en retir 2. Retirer le shunt sur J5 3. Remettre le cavalier WD 4. Alimenter la carte en rebranchant K5 5. Relancer Visupc et vérifier la version de 6. Rétablir la chaine des sécurités OK | ant K5<br>programme |